## KinderConnect – Add New Operator

Operators are all system users able to access the Provider's KinderConnect account. A Provider Administrator can add multiple operators. You should always **Search** for the Operator before adding a new one to avoid duplication. Operator

A

Click Detail under Operator.

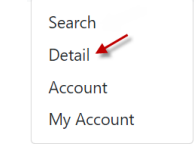

Press **New**, then enter the required information of the Operator indicated by a red asterisk (\*) and click **Add** *Provider*.

Note: Every **Provider** must designate one **Operator** with the role **Provider Administrator** (this should be the director and/or assistant director).

Note: Checking the *Inactive* checkbox will inactivate the **Operator**. This **Operator** will not be able to log in if this is checked.

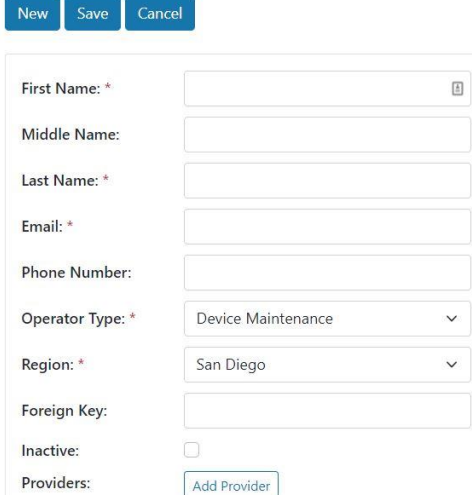

## Enter the **Provider Name** and press **Search** to locate.

| Provider Name: |           |   |  |
|----------------|-----------|---|--|
| oreign Key:    |           |   |  |
| Provider #:    |           |   |  |
| Region:        | San Diego | ~ |  |

| For more information, visit <u>https://azcces.info</u> , email us at |  |
|----------------------------------------------------------------------|--|
| supportAZ@kindersystems.com or call us at 1-833-859-3433.            |  |

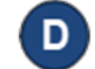

In the search results, click to select the name of the Provider and press **OK** to return to the Operator **Detail** page.

Press **Save**. The system displays a message indicating that the record was saved successfully.

## KinderConnect – Add Account

Once the Operator details have been added, it is necessary to add the login related information.

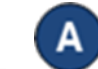

Click Account under Operator.

| Operator $\checkmark$ |
|-----------------------|
| Search                |
| Detail                |
| Account 🖌             |
| My Account            |
|                       |

Enter the required information of the Operator indicated by a red asterisk (\*). Operator Account

| Operator Name      | Sanger, Taylor |
|--------------------|----------------|
| User Name: *       |                |
| Password: *        |                |
| Secret Question: * |                |
| Secret Answer:*    |                |
| PIN:               |                |
| Reset Password:    |                |
| Force PIN Change:  |                |
| Locked:            |                |
| Registered:        |                |

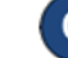

Press **Save**. The system displays a message indicating that the record was saved successfully.